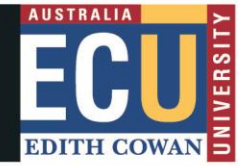

## **Student Maps Access Troubleshooting: Firefox**

## **Clear Browser Cache**

1. Click the menu button  $\equiv$  and select **Settings**.

| ☆                  | ල දු [≡      |
|--------------------|--------------|
| Sync and save data | Sign In      |
| New tab            | Ctrl+T       |
| New window         | Ctrl+N       |
| New private window | Ctrl+Shift+P |
| Bookmarks          | >            |
| History            | >            |
| Downloads          | Ctrl+J       |
| Passwords          |              |
| Add-ons and themes | Ctrl+Shift+A |
| Print              | Ctrl+P       |
| Save page as       | Ctrl+S       |
| Find in page       | Ctrl+F       |
| Zoom               | = 100% ± Z   |
| Settings 🍃         |              |
| More tools         | >            |
| Help               | >            |
|                    |              |

 Select the Privacy & Security panel and go to the Cookies and Site Data section.

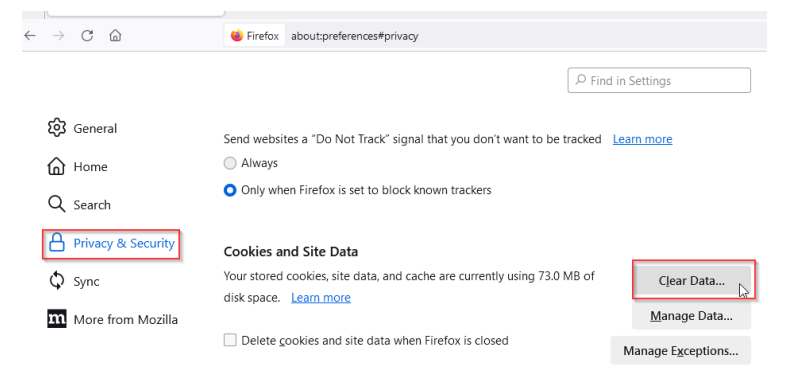

- 3. Click the **Clear Data...** button. The Clear Data dialog will appear.
- 4. Click Clear button and cache will be cleared.

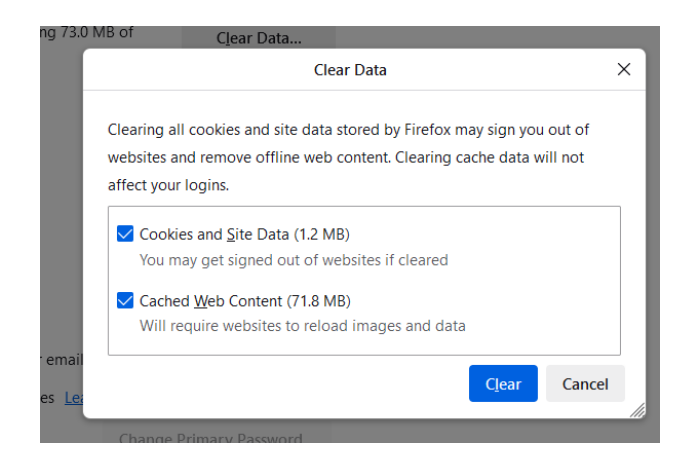

## How to turn off Synch settings in Firefox

1. Click the menu button  $\equiv$  and select Settings.

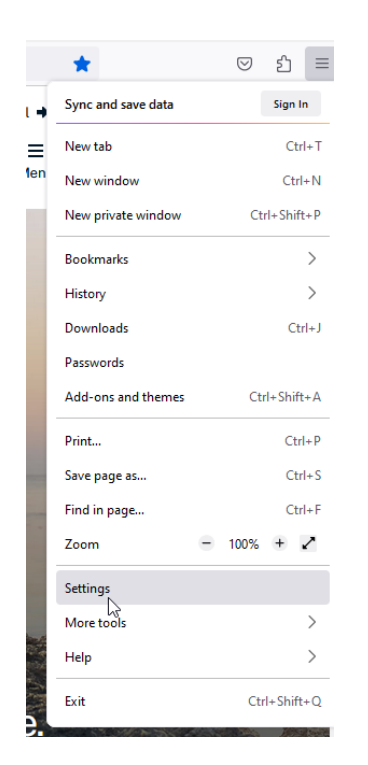

2. Click **Sync** from the menu options and below screen will appear if Sync is off and you do not need to do anything.

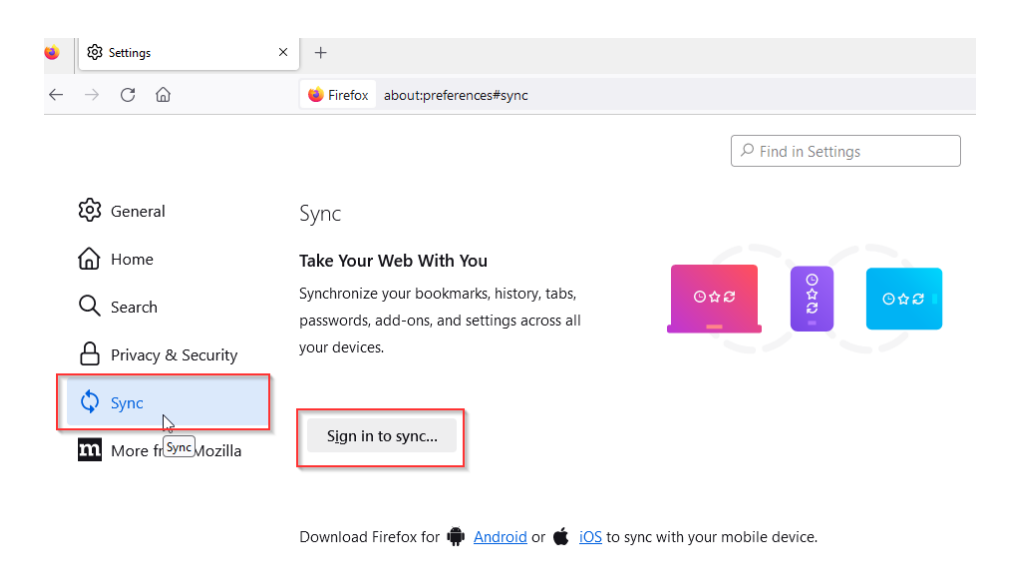

3. Click the **Change...** button in the *Syncing: ON* subsection.

4. The Choose What To Sync pop-up will open.

| $\checkmark$ | Rookmarks                | Credit cards         |
|--------------|--------------------------|----------------------|
| ~            | () History               | 🔽 🏚 🛓 🗛 🖂            |
|              | Open <u>t</u> abs        | 🔽 🌣 Setting <u>s</u> |
|              | ••• Logins and passwords |                      |

5. Click Disconnect... A confirmation prompt will appear.

| P Find in S | Disconnect?<br>Firefox will stop syncing your account but won't<br>delete any of your browsing data on this device. |
|-------------|----------------------------------------------------------------------------------------------------|
|             | Disconnect Cancel                                                                                                   |
|             | Sign Out                                                                                                    |

- 6. Click the **Disconnect** button in the prompt.
- 7. This Firefox profile will stop syncing your account and the Sync panel of your Firefox Settings page will now show *Syncing: OFF*.